## Objetivo:

SAC tiene la habilidad para enviar correos por medio de una configuración básica. Gmail es uno de los proveedores de correo electrónico más utilizado por nuestros clientes. Desde hace algunos años, Gmail bloqueó el acceso a aplicaciones no seguras, pero también agregó una opción para desactivar esta opción. A partir de junio del 2022 esta opción dejará de funcionar y solo aplicaciones consideradas "seguras" por Gmail podrán acceder a sus datos.

Gmail propone dos opciones; uno es utilizar el protocolo 0Auth2, que es bastante complejo, y el otro es utilizar "Contraseñas de aplicaciones". Para nuestro caso, utilizaremos la segunda opción.

## Como implementarlo:

Primero debemos configurar nuestra cuenta de correo de Gmail.

- 1. Accede a tu cuenta de Gmail.
- 2. Accede a la administración de tu cuenta.

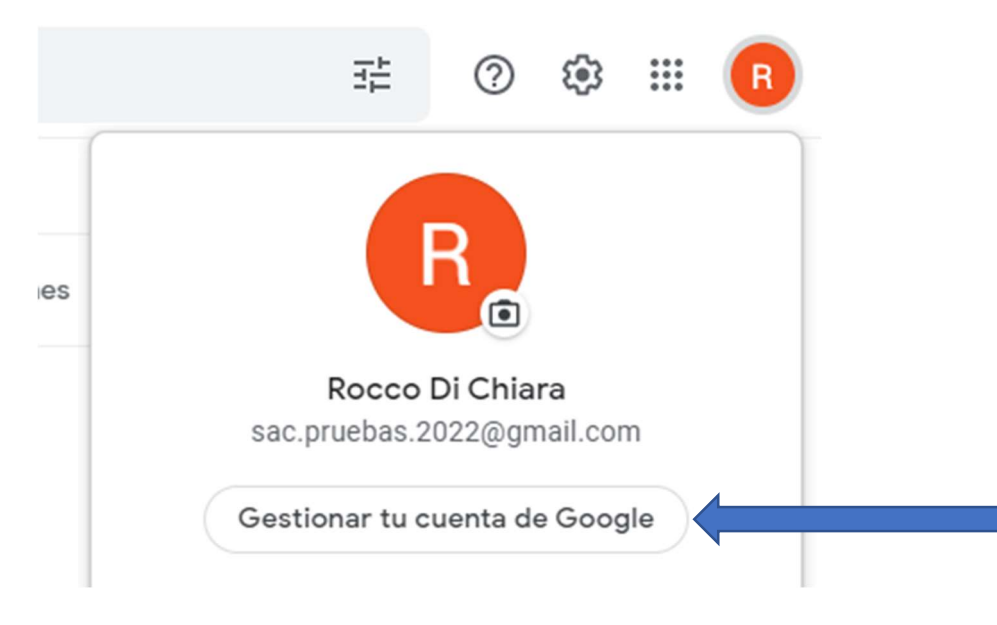

3. Da clic en la opción "Seguridad"

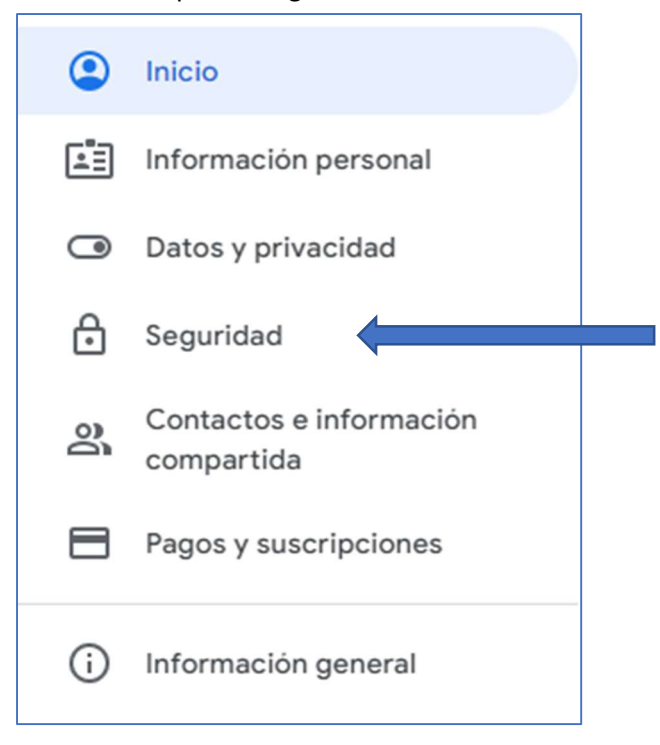

4. Da clic en "Verificación en dos pasos"

| Iniciar sesión en Google             |                            |   |
|--------------------------------------|----------------------------|---|
| Contraseña                           | Última modificación: 18:57 | > |
| Usar tu teléfono para iniciar sesión | Desactivado                | > |
| Verificación en dos pasos            | Desactivado                | > |

## 5. Luego das clic en "Empezar"

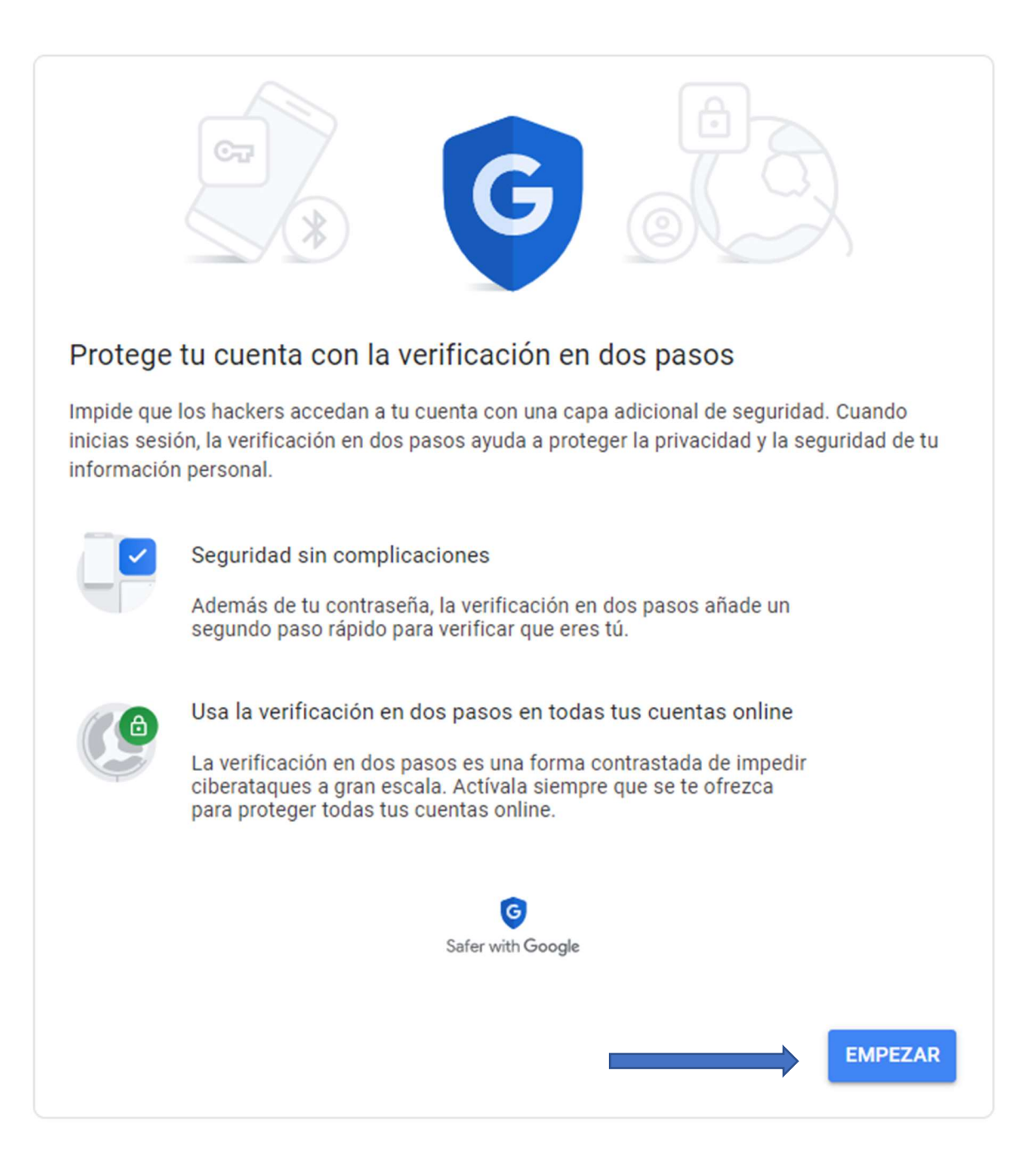

6. Ingresa tu contraseña habitual, Gmail debe estar seguro de que eres tú quien hace los cambios.

| Google                               |                   |
|--------------------------------------|-------------------|
| Rocco Di Cl                          | hiara             |
| sac.pruebas.2022@c                   | gmail.com 🗸       |
| Debes verificar que eres tú para pod | ler continuar     |
| Introduce tu contraseña              |                   |
| Mostrar contraseña                   |                   |
| ;Has olvidado tu contraseña?         | Siguiente         |
|                                      |                   |
| ol (España) 👻 Ayu                    | uda Privacidad Té |

7. Ingresa tu número de celular y activa la opción "Mensaje de Texto". Esto sirve, entre otras cosas, para recuperar contraseñas. Luego das clic en "Siguiente".

| Configurar tu teléfono                                                                                                    |  |  |
|----------------------------------------------------------------------------------------------------|--|--|
| ¿Qué número de teléfono quieres usar?                                                                                                    |  |  |
| +502 1234 5678                                                                                                    |  |  |
| Google solo usará este número para mantener la seguridad de la cuenta.<br>No utilices un número de Google Voice.<br>Es posible que se aplique una tarifa de mensajes y datos. |  |  |
| ¿Cómo quieres obtener los códigos?                                                                                                    |  |  |
| Mensaje de texto Llamada telefónica                                                                                                    |  |  |
| Mostrar más opciones                                                                                                    |  |  |
| Paso 1 de 3 SIGUIENTE                                                                                                    |  |  |

8. Recibirás un mensaje de texto con un código. Ingresa ese código y luego de clic en "Siguiente".

|                                                                                    |                                                    | CT                  |
|------------------------------------------------------------------------------------|----------------------------------------------------|---------------------|
| Confirmar que fund<br>Google acaba de enviar un<br>Introduce el código<br>G-598517 | ciona<br>mensaje de texto con un código de verific | cación al 1234-5678 |
| ¿No lo has recibido? Volve                                                         | a enviar                                           |                     |
| ATRÁS                                                                              | Paso 2 de 3                                        | SIGUIENTE           |

Habilitar cuentas para envío de correos

9. Si todo sale bien, podrás dar clic en "Activar" para concluir con esta configuración.

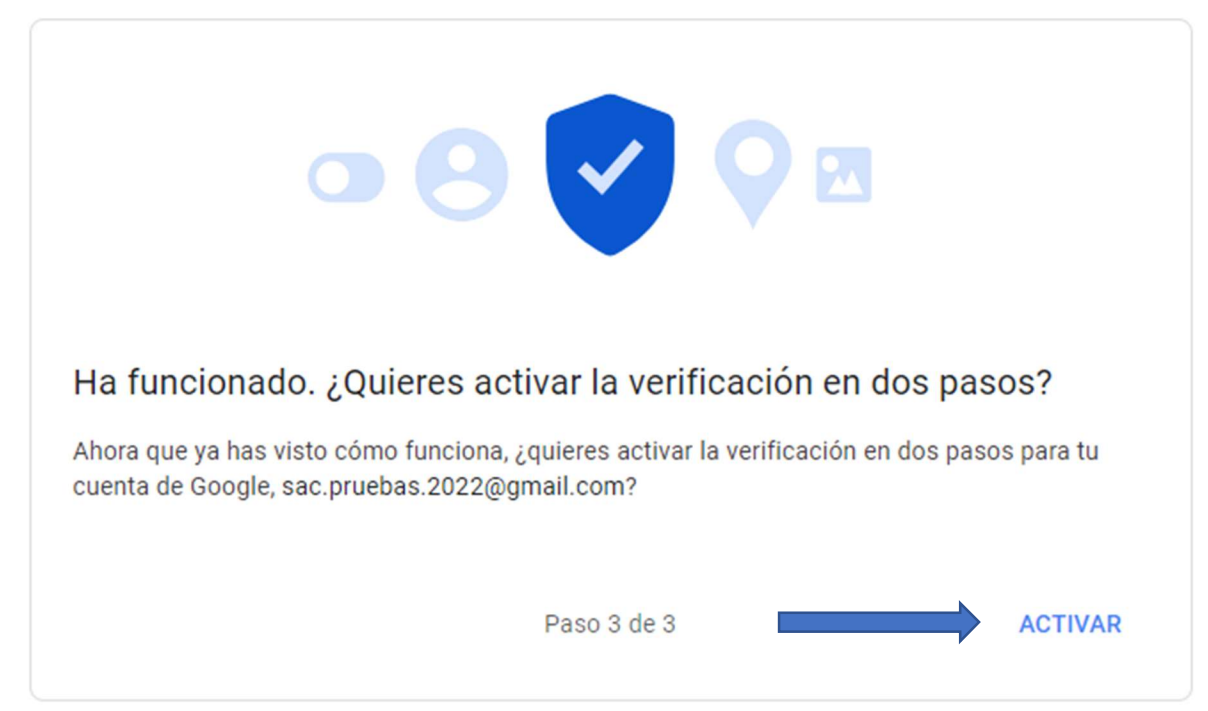

- 10. Regresa a la administración de tu cuenta y accede nuevamente a "Seguridad".
- 11. Accede a "Contraseñas de aplicaciones". Tendrás que ingresar nuevamente tu contraseña.

| Iniciar sesión en Google    |                             |   |
|-----------------------------|-----------------------------|---|
| Contraseña                  | Última modificación: 26 may | > |
| Verificación en dos pasos   | 🧭 Activada                  | > |
| Contraseñas de aplicaciones | Ninguna                     | > |

12. En "Seleccionar aplicación" selecciona "CORREO". En "Seleccionar dispositivo" selecciona "ORDENADOR CON WINDOWS", luego das clic en "GENERAR".

| No tienes ninguna contraseña de aplicación.                                                            |  |  |
|----------------------------------------------------------------------------------------------------|--|--|
| Selecciona la aplicación y el dispositivo para los que quieres generar la contraseña de<br>aplicación. |  |  |
| Correo - Ordenador con Windows -                                                                       |  |  |
| GENERAR                                                                                                |  |  |

13. Obtendrás una "Contraseña de aplicación". Puedes utilizar esta contraseña para acceder a tu correo electrónico. Puedes generar nuevas contraseñas cuando lo desees. Esta contraseña la utilizarás para configurar SAC.

| Contraseña de aplicación generada                                                                                                    |                                                                                                    |  |
|----------------------------------------------------------------------------------------------------|----------------------------------------------------------------------------------------------------|--|
|                                                                                                    | Tu contraseña de aplicación para el equipo<br>Windows                                                                                                    |  |
|                                                                                                    | kmtk pgcp jjop uenu                                                                                                    |  |
|                                                                                                    | Cómo utilizarla                                                                                                    |  |
| Add your Google account<br>Enter the information below to connect to your Google account.<br>Email address<br>securesally@gmail.com<br>Password<br>•••••••••••••••••••••••••••••••••••• | <ol> <li>Abre la aplicación Correo.</li> <li>Abre el menú Ajustes.</li> <li>Selecciona Cuentas y, a continuación,<br/>selecciona tu cuenta de Google.</li> <li>Sustituye tu contraseña por la<br/>contraseña de 16 caracteres que se<br/>muestra arriba.</li> </ol> |  |
| Include your Google contacts and calendars                                                                                                    | Al igual que la contraseña normal, esta<br>contraseña de aplicación ofrece acceso<br>completo a tu cuenta de Google. No tendrás<br>que recordarla, así que no la escribas ni la<br>compartas con nadie.<br>Más información                                          |  |
|                                                                                                    | HECHO                                                                                                    |  |